# Roteiro de aula prática Ensaio de sensibilidade de *Leishmania braziliensis* a fármacos

**Parasita:** promastigotas de *Leishmania* (*Leishmania*) *braziliensis.* Isolados clínicos recuperados de pacientes com leishmaniose cutânea e a cepa referência MHOM/BR/1975/2903.

A. Observe uma cultura de *Leishmania* (*L*.) *braziliensis* viva em microscópio invertido.

#### B. Ensaio

Para cada fármaco, diferentes doses foram adicionadas em placas de 96 poços em um volume final de 100  $\mu$ L de meio M-199.

Foram então adicionados a cada poço 100  $\mu$ L de promastigotas de *L. braziliensis* em fase estacionária, ressuspensos em meio M199 para 2×10<sup>6</sup>células/mL. As placas contendo os parasitas em presença dos fármacos foram mantidas em estufa a 25 °C por 24 h.

## Ensaio de MTT

A viabilidade celular foi avaliada por MTT (3-[4,5-dimethyl-2-thiazolyl]-2,5-diphenyl-2H-tetrazolium bromide). 30  $\mu$ L de MTT (5 mg/mL) foram adicionados a cada poço da placa, que foi incubada por 4 h a 25 °C.

A reação foi interrompida adicionando-se 50  $\mu$ L de 20% sodium dodecyl sulfate (SDS) por poço.

Para a determinação da densidade óptica (DO), a absorbância dos poços foi determinada nos comprimentos de onda de 595 e 690 nm.

Nas tabelas se encontram os valores de DO obtidos em experimentos previamente realizados no laboratório. Os experimentos foram realizados em triplicata para cada concentração.

Além disso, temos também o valor do branco (apenas meio de cultura, sem parasitas ou fármaco), o qual deve sempre ser descontado dos valores de DO medidos, a fim de excluir a influencia da coloração do meio de cultura no experimento.

Lembrando que os valores de DO dos parasitas sem droga serão considerados como o 100% de sobrevivência (ou 0% de morte), já a maior concentração de fármaco pode ou não ser o 0% de sobrevivência (ou 100% de morte), vai depender do seu fármaco e do seu parasita.

#### ATIVIDADE:

## Cálculo da Concentração efetiva 50% (CE<sub>50</sub>)

A CE<sub>50</sub> será determinada a partir de curvas de regressão sigmoidal feitas no programa Graph Pad Prism 7.0, seguindo as instruções a seguir.

# Construção de Curva de CE50 com o programa Graph Prism 5.0

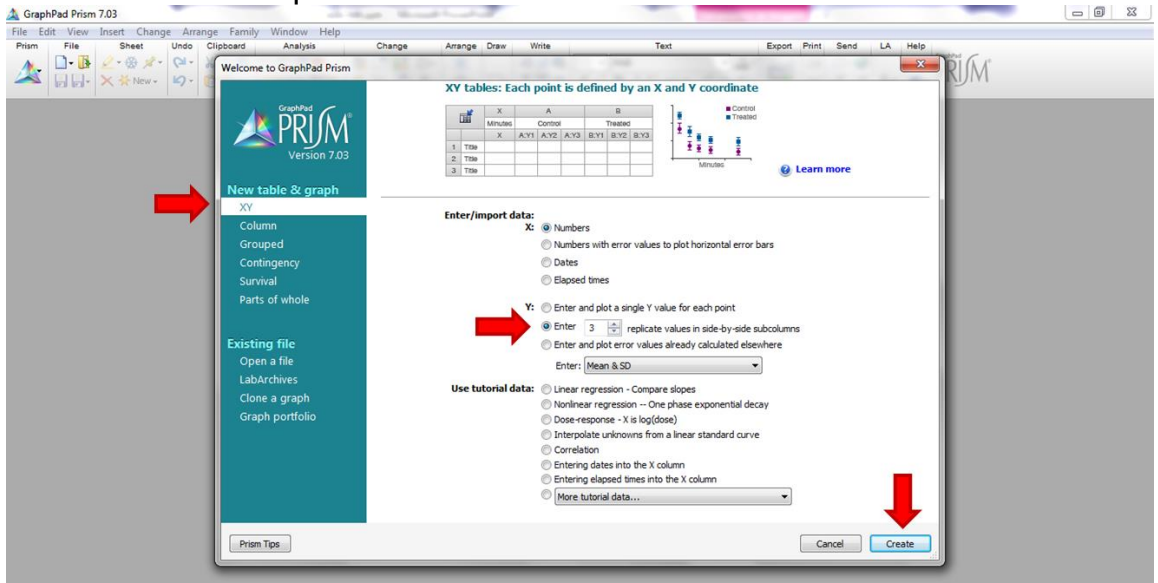

Abrir um novo arquivo conforme as setas:

Digitar as concentrações na primeira coluna (X), em ordem crescente e as DOs ou porcentagens nas demais (A:Y1, A:Y2 e A:Y3).

No controle não tratado, digitar um valor de concentração pelo menos 10 vezes menor do que a menor concentração usada. Isso porque teremos que calcular o Log das concentrações, e não existe log de zero. **Observação: Quando for usar os valores de D.O. do ensaio por MTT, excluir o valor do branco antes.** 

| 🛕 GraphPad Prism 7.03 - [Project1 | GraphPad Prism 7.03 - [Project1:Data 1] |         |                               |         |                |           |          |            |                 |        |         |           |        |         |      |        |         |
|-----------------------------------|-----------------------------------------|---------|-------------------------------|---------|----------------|-----------|----------|------------|-----------------|--------|---------|-----------|--------|---------|------|--------|---------|
| le Edit View Insert Ch            | ange                                    | Arrange | e Family Windov               | w Help  |                |           |          |            |                 |        |         |           |        |         |      |        | - 8 ×   |
| Prism File Sheet                  | Undo                                    | Clipbo  | ard Analysis                  | Ch      | ange           | Import Dr | aw Write |            | Text            |        | Export  | Print Sen | d LA H | elp     | -    |        |         |
| 🔥 🛝 🗋 - 🚯 🖉 - 🛞 📌 -               | 61-                                     | X 🗈     | E KR                          | 돌릴      | 💔 - 🔗 - 🛛      |           | √a 📝     | Q          |                 | Ŧ      | A - R   | 3 🔊       |        | DDI     | N/°  |        |         |
| 🎿 🔒 🔂 - 🗙 🔆 New -                 | ₽-                                      | 66      | <ul> <li>Analyze 1</li> </ul> | * 🖬 🛲   | 🗉 ±23 🍼 -      |           | - T T    | αAA        | B I ∐ x²        | X2 👘 🖷 | =· 🕬    | 🛃 "P      | × 2- 🤇 | •       | IVI  |        |         |
| m Eamily                          | 6                                       | . 1     | ×                             | 1       | Group A        |           | 1        | Group B    |                 |        | Group C | 1 1       |        | Group D |      | 1      | Group E |
| Search results                    | Table                                   | format  | Poses Mitefosioa (uM)         |         | itura MTT (D.O | 1)        |          | Title      |                 |        | Title   |           |        | Title   |      |        | Title   |
|                                   |                                         |         | X                             | A:Y1    | A:Y2           | A:Y3      | B:Y1     | B:Y2       | B:Y3            | C:Y1   | C:Y2    | C:Y3      | D:Y1   | D:Y2    | D:Y3 | E:Y1   | E:Y2    |
| Data 1                            |                                         |         | 0.01                          | 1 1 107 | 1.075000       | 1 15500   | 0        |            |                 |        |         |           |        |         |      |        |         |
| 🖶 🕕 Info                          | 2                                       | Title   | 1.60                          | 1.107   | 0.969000       | 1.02800   | 0        | -          |                 |        |         |           |        |         |      |        |         |
| Project info 1                    | 3                                       | Title   | 3.00                          | 1.020   | 0.926000       | 0.96000   | č        |            |                 |        |         |           |        |         |      |        |         |
|                                   | 4                                       | Title   | 6.30                          | 0.973   | 0.948000       | 0.91600   | Č        | _          |                 |        |         |           |        |         |      |        | E       |
| Graphs                            | 5                                       | Title   | 13.00                         | 0.784   | 0.819000       | 0.87600   | 0        | -          |                 |        |         |           |        |         |      |        |         |
| Data 1                            | 6                                       | Title   | 25.00                         | 0.704   | 0.415000       | 0.38700   | 0        |            |                 |        |         |           |        |         |      |        |         |
|                                   | 7                                       | Title   | 50.00                         | 0.043   | 0.056000       | 0.04900   | 0        |            |                 |        |         |           |        |         |      |        |         |
|                                   | 8                                       | Title   | 100.00                        | 0.024   | 0.026267       | 0.02666   | 7        |            |                 |        |         |           |        |         |      |        |         |
|                                   | 9                                       | Title   |                               |         |                |           |          |            |                 |        |         |           |        |         |      |        |         |
|                                   | 10                                      | Title   |                               |         |                |           |          |            |                 |        |         |           |        |         |      |        |         |
|                                   | 11                                      | Title   |                               |         |                |           |          |            |                 |        |         |           |        |         |      |        |         |
|                                   | 12                                      | Title   |                               |         |                |           |          |            |                 |        |         |           |        |         |      |        |         |
|                                   | 13                                      | Title   |                               |         |                |           |          |            |                 |        |         |           |        |         |      |        |         |
|                                   | 14                                      | Title   |                               |         | _              |           |          |            |                 |        |         |           |        |         |      |        |         |
|                                   | 15                                      | Title   |                               |         |                |           |          |            |                 |        |         |           |        |         |      |        |         |
|                                   | 16                                      | Title   |                               |         |                |           |          |            |                 |        |         |           |        |         |      |        |         |
|                                   | 17                                      | Title   |                               |         |                |           |          |            |                 |        |         |           |        |         |      |        |         |
|                                   | 18                                      | Title   |                               |         |                |           |          |            |                 |        |         |           |        |         |      |        |         |
|                                   | 19                                      | Title   |                               |         |                |           |          |            |                 |        |         |           |        |         |      |        |         |
|                                   | 20                                      | Title   |                               |         |                |           |          |            |                 |        |         |           |        |         |      |        |         |
|                                   | 21                                      | Title   |                               |         |                |           |          |            |                 |        |         |           |        |         |      |        |         |
|                                   | 22                                      | Title   |                               |         |                |           |          |            |                 |        |         |           |        |         |      |        |         |
|                                   | 23                                      | Title   |                               |         |                |           |          |            |                 |        |         |           |        |         |      |        |         |
|                                   | 24                                      | Title   |                               |         |                |           |          |            |                 |        |         |           |        |         |      |        |         |
|                                   | 25                                      | Title   |                               |         |                |           |          |            |                 |        |         |           |        |         |      |        | -       |
|                                   | •                                       |         |                               |         |                |           |          |            |                 |        |         |           |        |         |      |        | F.      |
|                                   | •                                       | A       | و 📄 💼 جي                      |         | Data 1         |           |          | <b>•</b> F | tow 1, Column F | ιτ     |         |           |        |         |      | Q - [- | •       |

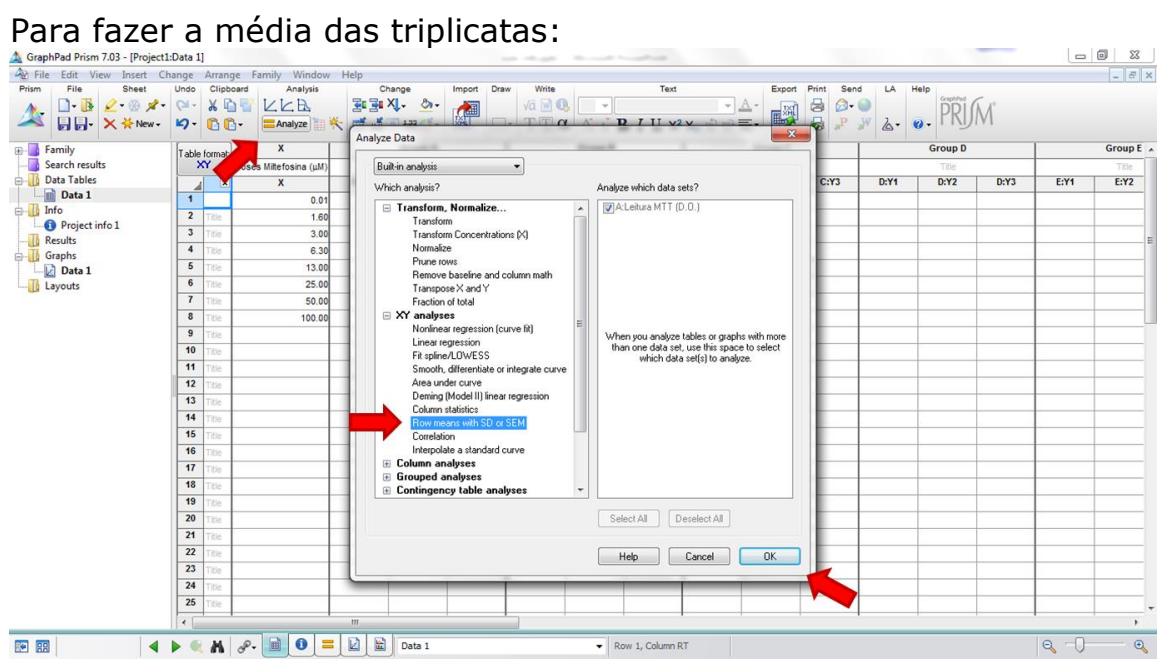

| A GraphPad Prism 7.03 - [Project1 | :Data 1 | 1]        | 40° 512              |         |       |             |          |         |                 |              |                      |          |         |              |           |         |      |      | o x     | :   |
|-----------------------------------|---------|-----------|----------------------|---------|-------|-------------|----------|---------|-----------------|--------------|----------------------|----------|---------|--------------|-----------|---------|------|------|---------|-----|
| A File Edit View Insert Ch        | ange    | Arrang    | e Family Windo       | w Help  |       |             |          |         |                 |              |                      |          |         |              |           |         |      |      | - 6     | ×   |
| Prism File Sheet                  | Undo    | Clipbo    | ard Analysis         | -       | Chan  | ge          | Import 0 | Draw    | Write           |              | Text                 |          | Expo    | rt Print Sen | Id LA H   | elp     | -    |      |         |     |
| 🔥 🛝 🗋 - 📴 🖉 - 🛞 🖈 -               | 61-     | X 🖞       |                      | 3       | 📑 X   | - 🖄-        |          |         | √a 📝 🕄          |              |                      | -        |         | 1 🗟 🔎        | <b>()</b> | DDI     | N° . |      |         |     |
| 🙈 🛛 🖓 - 🗙 🔆 New -                 | ₽-      | 00        | - Analyze            | * 🖬     | ## 🗷  | 123 🍼 -     |          |         | TIα             | A A          | B I ∐ x <sup>a</sup> | ² X2 👘 🏢 | • 🖻 • 🖷 | • 🚭 📲        | 2 2- 0    |         | 141  |      |         |     |
| 🕀 🔄 Family                        | Table   | e format: | x                    |         |       | Group A     |          |         |                 | Group B      |                      |          | Group C |              |           | Group D |      |      | Group E | E 🔺 |
|                                   |         | XY        | Doses Mitefosina (µA | 1)      | Leitu | ra MTT (D.C | 0.)      |         |                 | Title        |                      |          | Title   |              |           | Title   |      |      | Title   |     |
| Data Tables                       |         | ×         | х                    | A:Y1    | 1     | A:Y2        | A:Y3     |         | B:Y1            | B:Y2         | B:Y3                 | C:Y1     | C:Y2    | C:Y3         | D:Y1      | D:Y2    | D:Y3 | E:Y1 | E:Y2    |     |
| Data 1                            | 1       |           | 0.0                  | 01 1    | 1.107 | 1.075000    | 6        |         |                 |              |                      | x        |         |              |           |         |      |      |         |     |
|                                   | 2       | Title     | 1.6                  | 50 1    | 1.025 | 0.969000    | Parame   | ters: I | (ow means       | with SD of   | SEM                  |          |         |              |           |         |      |      |         |     |
| Project into 1                    | 3       | Title     | 3.0                  | 0 1     | 1.029 | 0.926000    |          |         |                 |              |                      |          |         |              |           |         |      |      |         | -   |
| Graphs                            | 4       | Title     | 6.3                  | 30 0    | 0.973 | 0.948000    | Sc       | ope o   | f calculatio    | ns           |                      |          |         |              |           |         |      |      |         | - = |
| Data 1                            | 5       | Title     | 13.0                 | 0 0     | 0.784 | 0.819000    |          | Calc    | culate one tot  | al/mean for  | entire data table    |          |         |              |           |         |      |      |         |     |
| Layouts                           | 6       | Title     | 25.0                 | 0 0     | 0.340 | 0.415000    |          | Calo    | culate a total/ | mean for e   | ach data set.        |          |         |              |           |         |      |      |         |     |
| -                                 | 7       | Title     | 50.0                 | 0 0     | 0.043 | 0.056000    | Cal      | lculat  | e               |              |                      |          |         |              |           |         |      |      |         |     |
|                                   | 8       | Title     | 100.0                | 0 0     | 0.024 | 0.026267    |          | Rov     | v totals        |              |                      |          |         |              |           |         |      |      |         |     |
|                                   | 9       | Title     |                      |         |       |             |          | 🔵 Rov   | v means         |              |                      |          |         |              |           |         |      |      |         |     |
|                                   | 10      | Title     |                      |         |       |             |          | Rov     | v means with    | SD           |                      |          |         |              |           |         |      |      |         |     |
|                                   | 11      | Title     |                      |         |       |             |          | Rov     | v means with    | SEM          |                      |          |         |              |           |         |      |      |         |     |
|                                   | 12      | Title     |                      |         |       |             |          | Rov     | v means with    | %CV          |                      |          |         |              |           |         |      |      |         |     |
|                                   | 13      | Title     |                      |         |       |             |          | Rov     | v medians wit   | h range      |                      |          |         |              |           |         |      |      |         |     |
|                                   | 14      | Title     |                      |         |       |             | Ne       | w ora   | ph              |              |                      |          |         |              |           |         |      |      |         |     |
|                                   | 15      | Title     |                      |         |       | _           |          | Crea    | ate a new gra   | oh of the re | veulte               |          |         |              |           |         |      |      |         |     |
|                                   | 16      | Title     |                      |         |       |             |          |         | are a non gra   |              |                      |          |         |              |           |         |      |      |         |     |
|                                   | 17      | Title     |                      |         |       |             |          | _       |                 |              |                      |          |         |              |           |         |      |      |         |     |
|                                   | 18      | Title     |                      |         |       |             |          |         | Learn           | Cancel       | OK                   |          |         |              |           |         |      |      |         |     |
|                                   | 19      | Title     |                      |         |       |             |          |         |                 |              | 1                    |          |         |              |           |         |      |      |         |     |
|                                   | 20      | Title     |                      |         |       |             | _        |         | _               |              |                      | _        |         |              |           |         |      |      |         |     |
|                                   | 21      | Title     |                      |         |       |             |          |         |                 |              |                      |          |         |              |           |         |      |      |         |     |
|                                   | 22      | Title     |                      |         |       |             |          |         |                 |              |                      |          |         |              |           |         |      |      |         |     |
|                                   | 23      | Title     |                      |         |       |             |          |         |                 |              |                      |          |         |              |           |         |      |      |         |     |
|                                   | 24      | Title     |                      |         |       |             |          |         |                 |              |                      |          |         |              |           |         |      |      |         |     |
|                                   | 25      | Title     |                      |         |       |             |          |         |                 |              |                      |          |         |              |           |         |      |      |         | -   |
|                                   | •       |           |                      |         |       |             |          |         |                 |              |                      |          |         |              |           |         |      |      | Þ       | 1   |
|                                   | •       | N S       | 0 ا ا                | = [ 🖬 ] |       | Data 1      |          |         |                 | •            | Row 1, Column R      | श        |         |              |           |         |      | Q    |         | Q,  |

Para normalizar os valores de acordo com o controle não tratado:

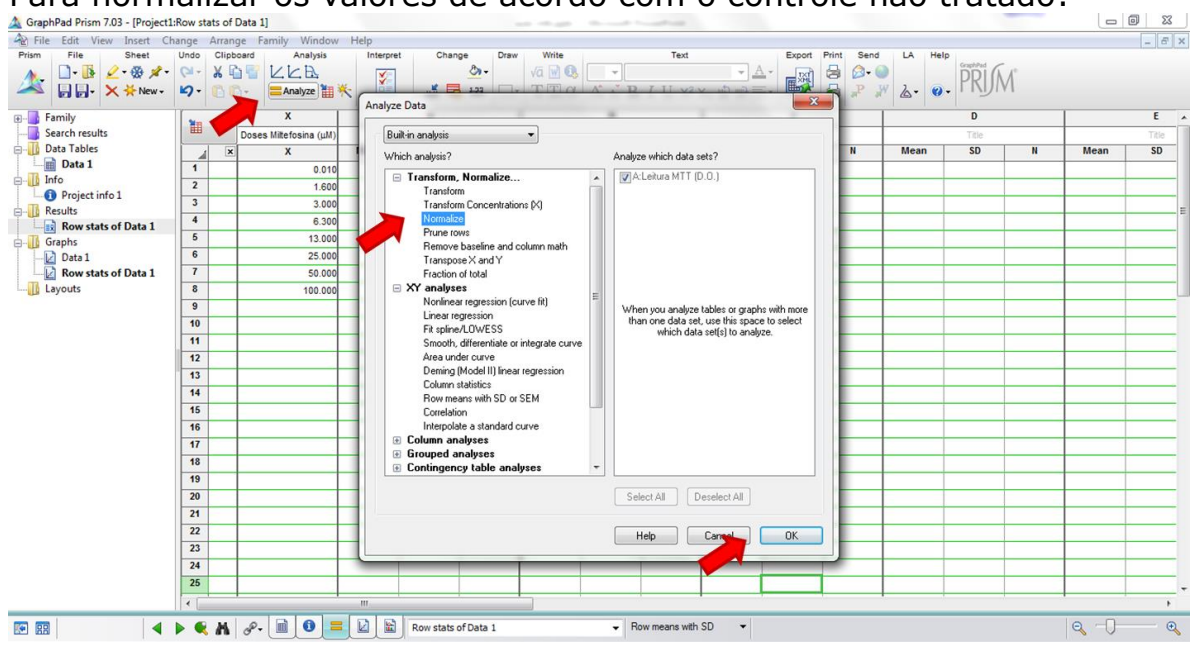

| 🛕 GraphPad Prism 7.03 - [Project1                                                                                                    | Row st  | ats of | Data 1]                |           |                 |        | -  | 11.1 Page Barriel Barriel                                     |    |         |           |   | -     | 0 X   |
|----------------------------------------------------------------------------------------------------|---------|--------|------------------------|-----------|-----------------|--------|----|---------------------------------------------------------------|----|---------|-----------|---|-------|-------|
| A File Edit View Insert Ch                                                                                                    | ange    | Arran  | ge Family Window       | Help      |                 |        |    |                                                               |    |         |           |   |       | - 8 × |
| Prism File Sheet                                                                                                    | Undo    | Clipb  | oard Analysis          | Interpret | Change          | Draw   | Wr | rite Text Export Print Send                                   | d  | LA Help | Graphia C |   |       |       |
| <u>∧</u> . <u>□</u> · <u>□</u> · <u>□</u> · <u>□</u> · <u>⊘</u> · <del>⊘</del> · <del>⊘</del> · <del>⊘</del> · <del>⊘</del> · <del>⊘</del> · <del>⊘</del> · <del>⊘</del> · <del>⊘</del> | 61-     | 26 4   | A KKR                  |           | 4               | »-     | 1  |                                                               | 0  |         | PRIA      | 1 |       |       |
|                                                                                                    | 5-      |        | Analyze                | × 💷       | ## 😨 ł          | 23 🗌 - | Pa | arameters: Normalize                                          | 24 | &- Ø-   | TIM       | 1 |       |       |
| Family                                                                                                    |         |        | X                      |           | A               | 1      |    |                                                               | T. |         | D         |   | 1     | E .   |
|                                                                                                    | <b></b> |        | Doses Miltefosina (µM) | Le        | tura MTT (D.O.) |        |    | Subcolumns                                                    |    |         | Title     |   |       | Title |
| Data Tables                                                                                                    |         | ×      | X                      | Mean      | SD              | N      |    | Average the subcolumns, and normalize the means               |    | Mean    | SD        | N | Mean  | SD    |
| Data 1                                                                                                    | 1       |        | 0.010                  | 1.112     | 0.040           | 3      |    | Normalize each subcolumn separately                           |    |         |           |   |       |       |
|                                                                                                    | 2       |        | 1.600                  | 1.007     | 0.033           | 3      |    | How is 0% defined?                                            |    |         |           |   |       |       |
| Project into 1                                                                                                    | 3       |        | 3.000                  | 0.972     | 0.052           | 3      |    | Smallert value in each data cet                               |    |         |           |   |       |       |
| Row stats of Data 1                                                                                                    | 4       |        | 6.300                  | 0.946     | 0.029           | 3      |    | First uship in each data set (or last ushipbour is consiling) |    |         |           |   |       |       |
| Graphs                                                                                                    | 5       |        | 13.000                 | 0.826     | 0.046           | 3      |    | Remove from the results page                                  |    |         |           |   |       |       |
| Data 1                                                                                                    | 6       |        | 25.000                 | 0.381     | 0.038           | 3      |    | Henrove non the results page                                  |    |         |           |   |       |       |
| Row stats of Data 1                                                                                                    | 7       |        | 50.000                 | 0.049     | 0.007           | 3      |    | Decomes U% for all data sets                                  |    |         |           |   |       |       |
| Layouts                                                                                                    | 8       |        | 100.000                | 0.026     | 0.001           | 3      |    | How is 100% defined?                                          |    |         |           |   |       |       |
|                                                                                                    | 9       |        |                        |           |                 |        |    | Largest value in each data set                                |    |         |           |   |       |       |
|                                                                                                    | 10      |        |                        |           |                 |        | 2  | Last value in each data set (or first, whichever is larger)   |    |         |           |   |       |       |
|                                                                                                    | 11      |        |                        |           |                 |        |    | Remove from the results page                                  |    |         |           |   |       |       |
|                                                                                                    | 12      |        |                        |           |                 |        |    | Y= becomes 100% for all data sets                             |    |         |           |   |       |       |
|                                                                                                    | 13      |        |                        |           |                 |        |    | The sum of all values in the data set (column)                |    |         |           |   |       |       |
|                                                                                                    | 14      |        |                        | -         |                 | -      |    |                                                               |    |         |           |   |       |       |
|                                                                                                    | 15      |        |                        |           |                 |        |    | Present results as                                            |    |         |           |   |       |       |
|                                                                                                    | 16      |        |                        | -         |                 |        |    | Fractions                                                     |    |         |           |   |       |       |
|                                                                                                    | 17      |        |                        |           |                 |        |    | Percentages                                                   |    |         |           |   |       |       |
|                                                                                                    | 18      |        |                        |           |                 |        |    | New graph                                                     |    |         |           |   |       |       |
|                                                                                                    | 19      |        |                        |           |                 |        |    | Create a new graph of the results                             |    |         |           |   |       |       |
|                                                                                                    | 20      |        |                        |           |                 |        |    |                                                               |    |         |           |   |       |       |
|                                                                                                    | 21      |        |                        |           |                 |        |    |                                                               |    |         |           |   |       |       |
|                                                                                                    | 22      |        |                        |           |                 |        |    | Learn Cancel OK                                               |    |         |           |   |       |       |
|                                                                                                    | 23      |        |                        |           |                 |        | Ľ  |                                                               |    |         |           |   |       |       |
|                                                                                                    | 24      |        |                        |           |                 |        |    |                                                               |    |         |           |   |       |       |
|                                                                                                    | 25      |        |                        |           |                 |        |    |                                                               |    |         |           |   |       | +     |
|                                                                                                    | 4       |        |                        |           |                 |        |    |                                                               |    |         |           |   |       | +     |
|                                                                                                    | •       | м      | ۵ 🖻                    |           | Row stats of D  | ata 1  | _  | ✓ Row means with SD ▼                                         |    |         |           |   | Q -0- | •     |

## Para transformar os valores em Log(X):

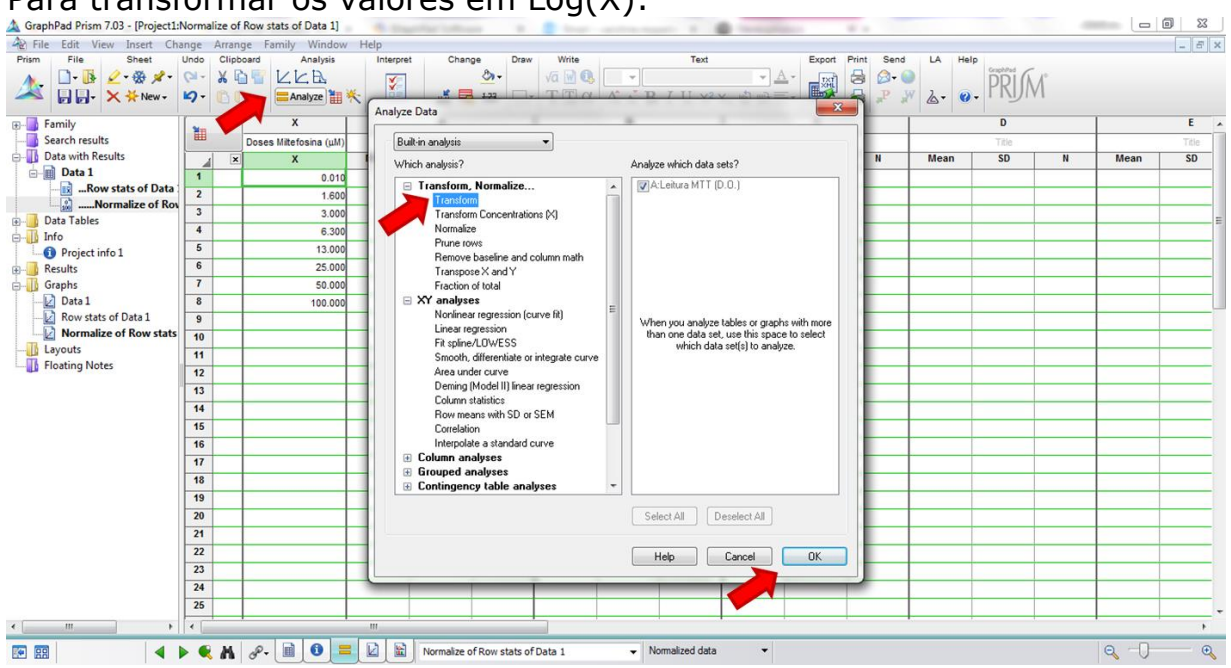

| 🛕 Grap   | hPad Prism 7.03 - [Project1 | Norma    | lize of Row stats of Data 1] |        | an Annahanan a an an an an an an an an an an an          |      | 3 X   |
|----------|-----------------------------|----------|------------------------------|--------|----------------------------------------------------------|------|-------|
| 🔌 File   | e Edit View Insert Ch       | ange     | Arrange Family Windo         | v Help |                                                          |      | - 5 × |
| Prism    | File Sheet                  | Undo     | Clipboard Analysis           | Int    | erpret Change Draw Write Text Export Print Send LA Help  |      |       |
| A        | 🗋 - 🚯 🖉 - 🏵 🖈 -             | 61-      | XGT LER                      | C      |                                                          |      |       |
|          | 🕞 🕞 - 🗙 🔆 New -             | ₽-       | 🖺 👘 - 🗧 Analyze              | *      |                                                          |      |       |
|          | amile.                      | l l      |                              |        |                                                          | 1    | E i   |
|          | earch results               | 1        | Deses Hillefeeine (vill      |        | Function List                                            |      | Talla |
|          | Data with Results           |          |                              |        | Standard functions     N     Mean     SD     N           | Mean | sn    |
| 1 6-     | Data 1                      |          |                              |        | Pharmacology and biochemistry transforms                 | mean |       |
|          | Row stats of Data           | 1        | 0.01                         |        |                                                          | +    |       |
|          |                             | 2        | 1.60                         | 1      |                                                          | +    |       |
| 🖕 📑 🚺    | Data Tables                 | 3        | 3.00                         | 1      | User-defined Y functions                                 | +    | E     |
| 🖨 - 🚺 I  | nfo                         | -        | 6.30                         |        | Interchange X and Y (then transform as specified below). | ++   |       |
|          | Project info 1              | 0        | 13.00                        |        |                                                          | ++   |       |
| 🕀 - 🛄 🖡  | Results                     | 0        | 25.00                        |        |                                                          | +    |       |
|          | Braphs                      | <u> </u> | 50.00                        |        | Transform Y values using Y=KY -                          | +    |       |
|          | Bow state of Data 1         | 8        | 100.00                       |        | Same K for all data sets. K =                            | +    |       |
|          | Normalize of Row stats      | 9        |                              |        | Different K for each data set                            | +    |       |
|          | avouts                      | 10       |                              |        |                                                          | +    |       |
| F        | loating Notes               | 11       |                              |        |                                                          | +    |       |
| -        | -                           | 12       |                              |        | When it is impossible to transform a SD or SEM           |      |       |
|          |                             | 13       |                              |        | Erase SD or SEM.                                         |      |       |
|          |                             | 14       |                              |        | Convert to an asymmetric 95% confidence interval.        |      |       |
|          |                             | 15       |                              |        |                                                          |      |       |
|          |                             | 16       |                              |        | Residentes                                               |      |       |
|          |                             | 17       |                              |        | ineplicates                                              |      |       |
|          |                             | 18       |                              |        | Iranstorm individual Y values                            |      |       |
|          |                             | 19       |                              |        | Transform the average of replicates                      |      |       |
|          |                             | 20       |                              |        | New graph                                                |      |       |
|          |                             | 21       |                              |        | Create a new graph of the results                        |      |       |
|          |                             | 22       |                              |        |                                                          |      |       |
|          |                             | 23       |                              |        | Learn Carcel OK                                          |      |       |
|          |                             | 24       |                              |        |                                                          |      |       |
|          |                             | 25       |                              |        |                                                          |      |       |
| •        | III F                       | •        |                              |        |                                                          |      | E F   |
| <b>F</b> |                             | •        | M 🔗 🗎 🚺                      |        | Mormalize of Row stats of Data 1 <ul></ul>               | Q    | €     |

## Para fazer a regressão não linear:

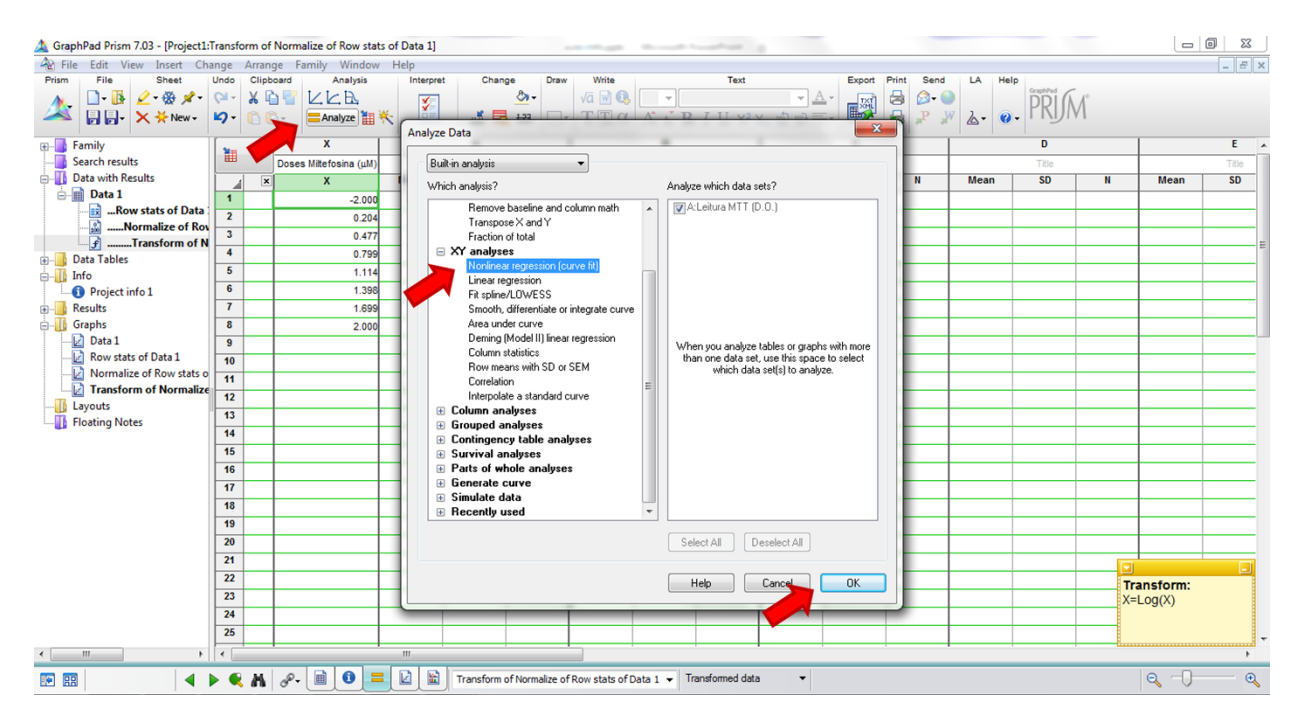

| 🛕 GraphPad Prism 7.03 - [Project1:T    | Transfor                         | rm of Normalize of R | ow stats of          | of Da | a 1]                                                                                                    |       |                    |       |       |    |          |       |
|----------------------------------------|----------------------------------|----------------------|----------------------|-------|----------------------------------------------------------------------------------------------------|-------|--------------------|-------|-------|----|----------|-------|
| 👻 File Edit View Insert Cha            | inge /                           | Arrange Family V     | Vindow H             | Help  |                                                                                                    |       |                    |       |       |    |          | - 8 × |
| Prism File Sheet                       | Undo                             | Clipboard An         | alysis               | 1     | erpret Change Draw Write Text Export                                                                    | Print | Send               | LA He | IP    |    |          |       |
| ▲ □- ⓑ ∠- ↔ ≠-                         | <ul> <li>⊂</li> <li>∠</li> </ul> |                      | ₽ <u>.</u><br>ze ₩ ₩ | Par   | meters: Nonlinear Regression                                                                            | × 6   | <b>Э- 6</b><br>Р 3 | 2- 0  | PRIM  | ſ  |          |       |
|                                        |                                  |                      |                      |       | Fit Compare Constrain Weights Initial values Range Output Confidence Diagnostics Flag                   | ,     | -                  |       | D     |    | 1        | E A   |
| results                                | Ì                                | Denes Mitofosi       | a (ult)              |       | Choose an equation                                                                                      |       |                    |       | Title |    |          | Tèle  |
| ith Results                            |                                  | v v                  | in (um)              |       | Becently used                                                                                           |       | -                  | Mean  | sn    | N  | Mean     | SD    |
| ta 1                                   |                                  | <u> </u>             | 0.000                |       | log(inhibitor) vs. normalized response Variable slope                                                   | - E   |                    | moun  |       |    | incuit   |       |
| Row stats of Data 1                    | 2                                |                      | -2.000               |       | Sigmoidal dose-response (variable slope) Details                                                        |       | _                  |       |       |    |          |       |
| Normalize of Row stats of Data         | 2                                |                      | 0.204                |       | log[agonist] vs. response Find ECanything                                                               |       | _                  |       |       |    |          |       |
| Transform of Normalize of Ro           | 3                                |                      | 0.477                |       | Sigmoidal dose-response (Variable stope) [2]<br>Michaelis-Menten                                        |       | _                  |       |       |    |          | Ξ.    |
| ables                                  | 4                                |                      | 0.799                |       | One phase decay                                                                                         |       |                    |       |       |    |          |       |
|                                        | 5                                |                      | 1.114                |       | User-defined equations                                                                                  |       |                    |       |       |    |          |       |
| ject info 1                            | 6                                |                      | 1.398                |       | Standard curves to interpolate                                                                          |       |                    |       |       |    |          |       |
|                                        | 7                                |                      | 1.699                |       | Dose-response - Stimulation                                                                             |       |                    |       |       |    |          |       |
|                                        | 8                                |                      | 2.000                |       | Dose-response - Inhibition     Dese-response - Special                                                  |       |                    |       |       |    |          |       |
| al                                     | 9                                |                      |                      |       | Binding - Saturation                                                                                    |       |                    |       |       |    |          |       |
| w stats of Data 1                      | 10                               |                      |                      |       | Binding - Competitive                                                                                   |       |                    |       |       |    |          |       |
| rmalize of Row stats of Data 1         | 11                               |                      |                      |       | Binding - Kinetics                                                                                      |       |                    |       |       |    |          |       |
| nsform of Normalize of Kow stats       | 12                               |                      |                      |       | Enzyme kinetics - Inhibition                                                                            |       |                    |       |       |    |          |       |
| s<br>n Notos                           | 13                               |                      |                      |       | Enzyme kinetics - Subtrate vs. Velocity                                                                 |       |                    |       |       |    |          |       |
| givotes                                | 14                               |                      | - 11                 |       |                                                                                                    |       |                    |       |       |    |          |       |
|                                        | 15                               |                      |                      |       | - D                                                                                                    |       |                    |       |       |    |          |       |
|                                        | 16                               |                      | - 11                 |       | If you subtracted off the baseline, constrain Bottom to a constant value of 0.0. If you normalized your |       |                    |       |       |    |          |       |
|                                        | 17                               |                      | _                    |       | data, also cosntrain Top to 100.0                                                                       |       |                    |       |       |    |          |       |
|                                        | 18                               |                      | - 11                 |       | Sigmoidal dose-response (variable slope)                                                                |       |                    |       |       |    |          |       |
|                                        | 19                               |                      | - 11                 |       |                                                                                                    |       |                    |       |       |    |          |       |
|                                        | 20                               |                      | - 11                 |       | Fitting method                                                                                          |       |                    |       |       |    |          |       |
|                                        | 21                               |                      | - 10                 |       | O Least squares (ordinary) ht  Bobust ht  Automatic outlier elimination                                 |       | -                  |       |       | _  |          |       |
|                                        | 22                               |                      |                      |       | Interpolate                                                                                             |       | -                  |       |       |    |          |       |
|                                        | 22                               |                      |                      |       | Interpolate unknowns from standard curve. Confidence interval: None                                     |       | -                  |       |       | T  | ansform: |       |
|                                        | 23                               |                      |                      |       |                                                                                                    | _  -  | -                  |       |       | X= | Log(X)   |       |
|                                        | 24                               |                      | _                    |       | Learn Canog OK                                                                                          |       |                    |       |       |    |          |       |
|                                        | 25                               |                      |                      | L     |                                                                                                    |       |                    |       |       |    |          | -     |
| < III +                                | •                                |                      |                      |       |                                                                                                    | _     |                    |       |       |    |          | P.    |
| I II I I I I I I I I I I I I I I I I I | •                                | M & .                | 0 = [                | K     | Transform of Normalize of Row stats of Data 1 👻 Transformed data 💌                                      |       |                    |       |       |    | Q - J-   | •     |

# Para ver o resultado de CE<sub>50</sub> e IC95%:

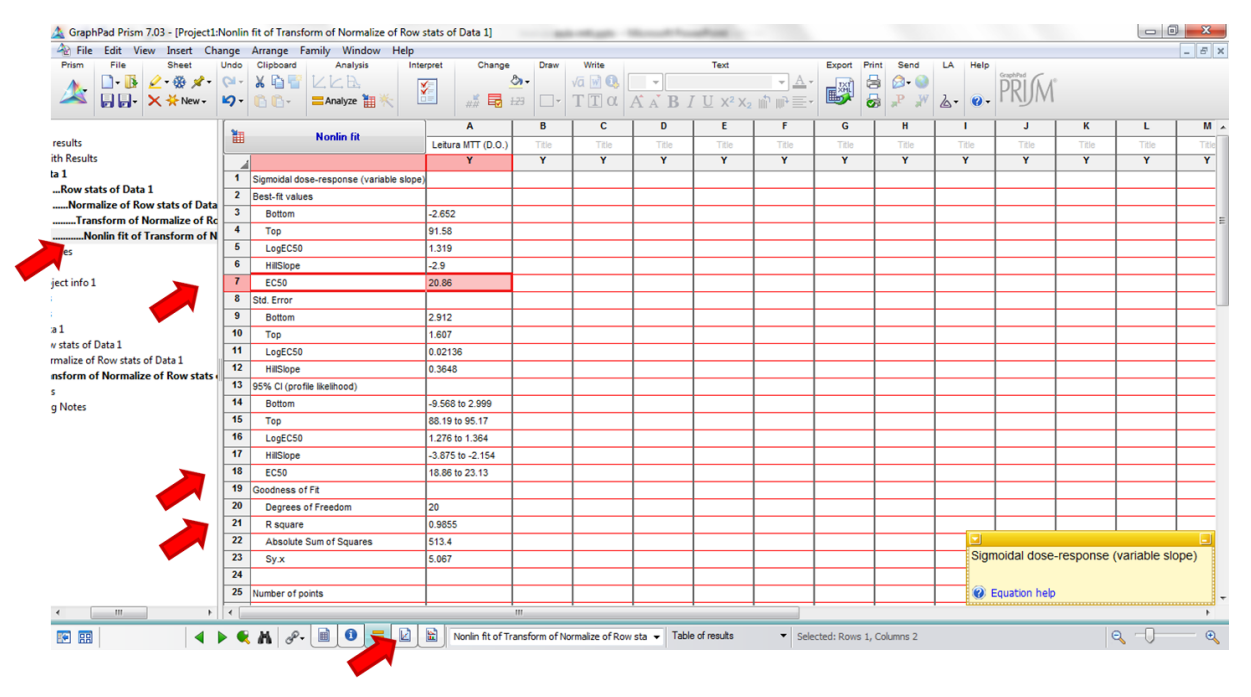

# Para ver o gráfico:

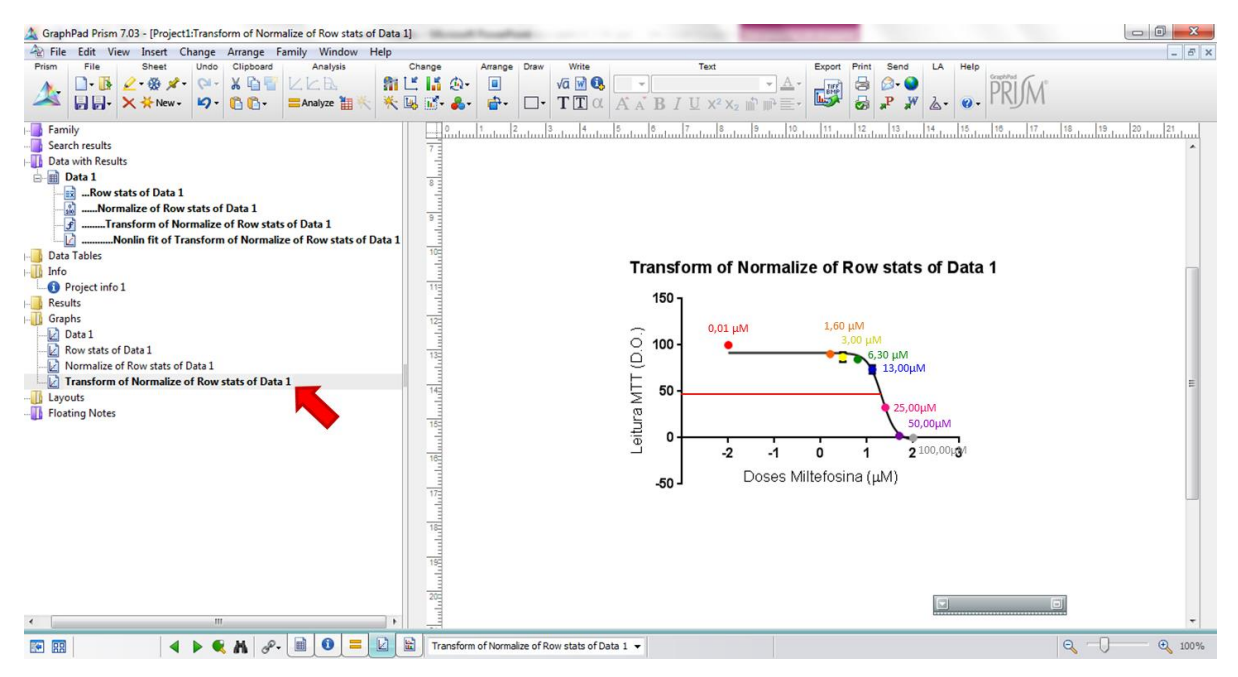

Olhem atentamente para o gráfico, percebam a distribuição dos pontos ao longo da curva, essa curva está boa?

Agora olhem a janela na qual foi calculada a média dos valores e desvio padrão, qual concentração equivale à EC50 (DO seria metade do valor do não tratado)? Isso bate com os dados calculados no progama?

Ρ

Para calcular a CE<sub>90</sub>:

Primeiramente retornar à aba da transformação para Log(X) para o programa saber que é em cima destes dados que fará a nova análise.

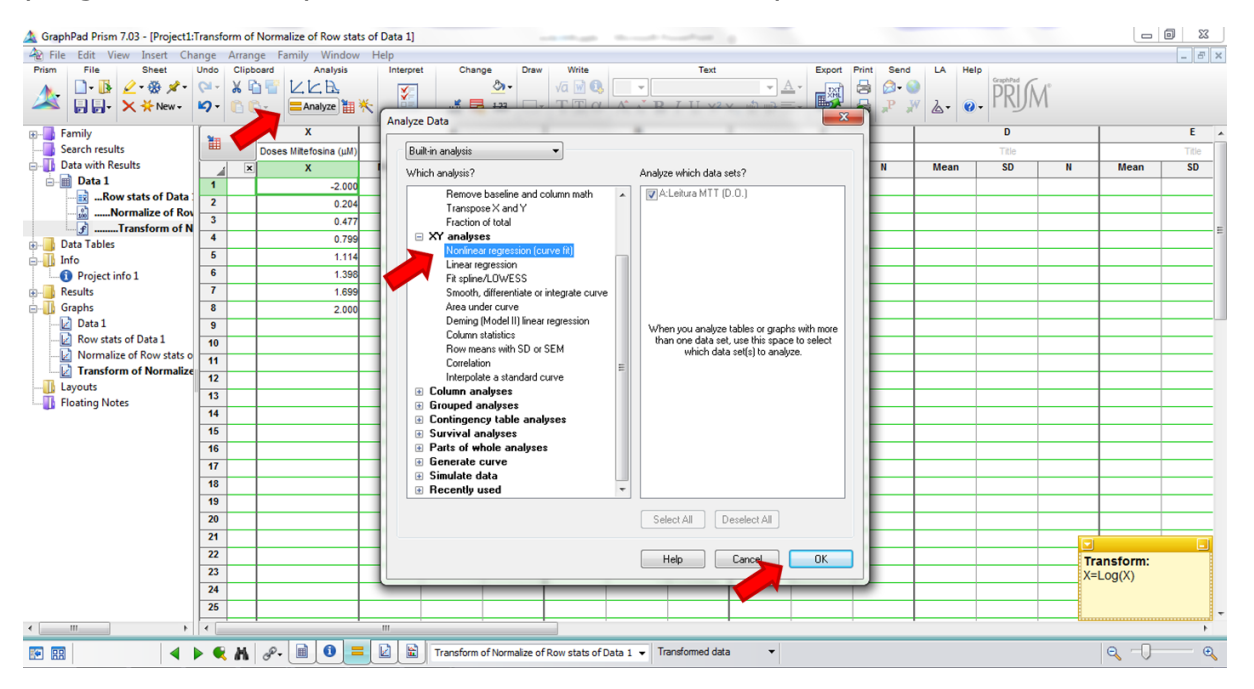

Em seguida:

Encontrar a opção "FindECanything" que como o nome sugere, te permite encontrar qualquer EC.

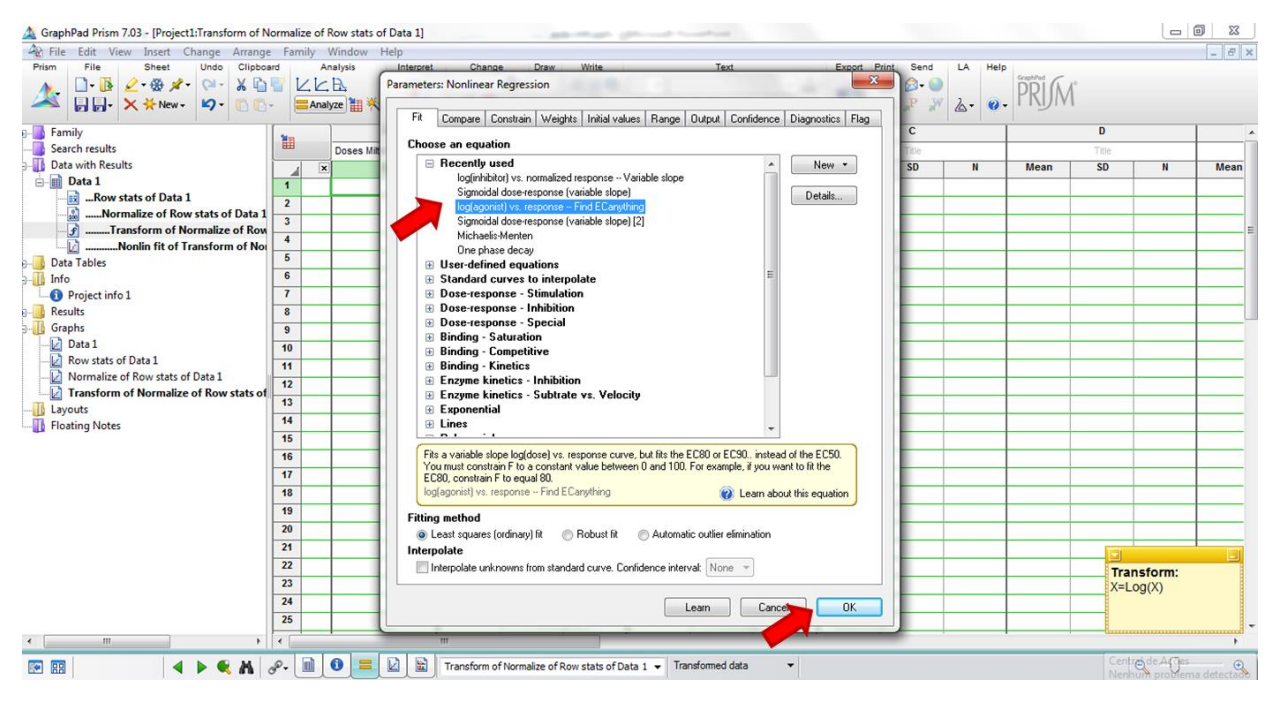

O programa te pedirá um valor de F. Se você quer achar a EC<sub>90</sub> você deverá preencher esse valor com o número 10. Isso porque o programa lê esse F como porcentagem de sobrevivência, logo se você quer encontrar a concentração que mata 90% dos parasitas (10% sobrevivem) você deve preencher o valor de F com 10.

| A GraphPad Prism 7.03 - [Project1:Transform of N | ormalize of Row stats of Da | Pata 1]                                                                               |              |
|--------------------------------------------------|-----------------------------|---------------------------------------------------------------------------------------|--------------|
| le Edit View Insert Change Arrange               | Family Window Help          | lp                                                                                    | _ 8 ×        |
| Prism File Sheet Undo Clipbos                    | ard Analysis                | Interpret Change Draw Write Text Export Print Send LA Help                            |              |
| 🛛 🔥 🖸 - 🚯 🖉 - 🏶 🖈 - 🍽 - 🐰 🗋                      |                             | arameters: Nonlinear Regression                                                       |              |
| – 🍊 💭 - 🗙 🔆 New - 🗳 - 🗈 🗈                        | - 🔚 Analyze 🔠 🔆 🔤           |                                                                                       |              |
|                                                  |                             | Fit Compare Constrain Weights Initial values Range Output Confidence Diagnostics Flag |              |
| - Family                                         | 1                           | Presenter Manage Constraint Tune Vision Hack                                          | ^            |
|                                                  | Doses Milt                  | radinicel value rock                                                                  |              |
| Data With Results                                | ×                           | No constraint V SU N Mean SU                                                          | N Mean       |
| Bow stats of Data 1                              |                             | HillSlope No constraint                                                               |              |
| Normalize of Row stats of Data 1                 | 2                           | F Constant agriculture and 10                                                         |              |
| - 🚰 Transform of Normalize of Row                | 3                           |                                                                                       | E            |
| Nonlin fit of Transform of Nor                   | 4                           | Bottom No constraint                                                                  |              |
| 8                                                | 5                           | Top No constraint                                                                     |              |
| - 🕕 Info                                         | 6                           |                                                                                       |              |
| Project info 1                                   | 7                           |                                                                                       |              |
|                                                  | 8                           |                                                                                       |              |
| Graphs                                           | 9                           | Ele entende F como                                                                    |              |
| Bow state of Data 1                              | 10                          |                                                                                       |              |
| Normalize of Row stats of Data 1                 | 11                          | "porcentagem de                                                                       |              |
| Transform of Normalize of Row stats of           | 12                          |                                                                                       |              |
|                                                  | 13                          | sobrevivência" por isso                                                               |              |
|                                                  | 14                          |                                                                                       |              |
|                                                  | 15                          | usamos 10 ao invés do 90                                                              |              |
|                                                  | 16                          |                                                                                       |              |
|                                                  | 17                          |                                                                                       |              |
|                                                  | 18                          |                                                                                       |              |
|                                                  | 19                          | Constrain one parameter relative to another                                           |              |
|                                                  | 20                          | must be greater than 1 times                                                          |              |
|                                                  | 21                          | must be greater than 1 times                                                          |              |
|                                                  | 22                          | Transf                                                                                | form:        |
|                                                  | 23                          | X=Log                                                                                 | (X)          |
|                                                  | 24                          | Learn Cancel OK                                                                       |              |
|                                                  | 25                          |                                                                                       | -            |
| ۰ III +                                          | 1                           |                                                                                       | Þ            |
| 📧 📰 🛛 🕹 🖌 🖌 🖉                                    | 🖬 🖬 📲                       | Transform of Normalize of Row stats of Data 1 🗸 Transformed data 🔹                    | - <b>I</b> • |

• Atenção: É sempre muito importante ver se os valores que o programa te deu fazem sentido. Não tem como, por exemplo, seu valor de EC<sub>90</sub> ser menor que o de EC<sub>50</sub> em uma curva dose resposta. Analise sempre criticamente os resultados do programa.

Para ver o resultado:

O programa chamará a EC que você quis calcular de ECF. Você verá que não apareceu um novo gráfico, isso porque é a mesma regressão, você só pediu para ele te mostrar um ponto diferente do gráfico.

| Prism     Image     Sheet     Undo     Clipba       Image     Image     Sheet     Undo     Clipba       Image     Image     Image     Image     Image       Image     Image     Image     Image     Image       Image     Image     Image | rd  | Analyze Analyze Analyz | Draw   | Write<br>√a ₪ ❹ [<br>T ] α | ĂĂBI  | Text<br>∐ X <sup>2</sup> X <sub>2</sub> ⊯ 1 | ► A + | Print Send | LA Help | RIM   |       |       |
|----------------------------------------------------------------------------------------------------|-----|----------------------------------------------------------------------------------------------------|--------|----------------------------|-------|---------------------------------------------|-------|------------|---------|-------|-------|-------|
|                                                                                                    | -   | Nonlin 6t                                                                                                    |        | Α                          | В     | C                                           | D     | E          | F       | G     | H     | 1     |
| sults                                                                                                    |     | Nomin IK                                                                                                    | Leitu  | ra MTT (D.O.)              | Title | Title                                       | Title | Title      | Title   | Title | Title | Title |
| 1                                                                                                    | 1   | 6                                                                                                    |        | Y                          | Y     | Y                                           | Y     | Y          | Y       | Y     | Y     | Y     |
| Row stats of Data 1                                                                                                    | 1   | log(agonist) vs. response Find ECanything                                                                                                    |        |                            |       |                                             |       |            |         |       |       |       |
| Normalize of Row stats of Data 1                                                                                                    | 2   | Best-fit values                                                                                                    |        |                            |       |                                             |       |            |         |       |       |       |
| Transform of Normalize of Row stats of Dat                                                                                                    | 3   | logECF                                                                                                    | 1.648  | 8)                         |       |                                             |       |            |         |       |       | 1     |
| Nonlin fit of Transform of Normalize of Row                                                                                                    | 4   | HillSlope                                                                                                    | -2.9   |                            |       |                                             |       |            |         |       |       |       |
| Nonlin fit of Transform of Normalize of Re                                                                                                    | 5   | F                                                                                                    | = 10   |                            |       |                                             |       |            |         |       |       |       |
| •                                                                                                    | 6   | Bottom                                                                                                    | -2.652 |                            |       |                                             |       |            |         |       |       |       |
| ct info 1                                                                                                    | 7   | Тор                                                                                                    | 91.58  |                            |       |                                             |       |            |         |       |       |       |
|                                                                                                    | 8   | ECF                                                                                                    | 44.5   |                            |       |                                             |       |            |         |       |       |       |
|                                                                                                    |     | Span                                                                                                    | 94.24  |                            |       |                                             |       |            |         |       |       |       |
| 1 🗸                                                                                                    | 10  | Std. Error                                                                                                    |        |                            |       |                                             |       |            |         |       |       |       |
| stats of Data 1                                                                                                    | 11  | logECF                                                                                                    | 0.050  | 36                         |       |                                             |       |            |         |       |       |       |
| halize of Row stats of Data 1                                                                                                    | 12  | HillSlope                                                                                                    | 0.364  | 3                          |       |                                             |       |            |         |       |       |       |
| form of Normalize of Now stats of Data 1                                                                                                    | 13  | Bottom                                                                                                    | 2.912  |                            |       |                                             |       |            |         |       |       |       |
| Notes                                                                                                    | 14  | Тор                                                                                                    | 1.607  | ()                         | -     |                                             |       |            |         |       |       |       |
|                                                                                                    | 15  | Span                                                                                                    | 3.539  |                            |       |                                             |       |            |         |       |       |       |
|                                                                                                    | 16  | 95% CI (profile likelihood)                                                                                                    |        |                            |       |                                             |       |            |         |       |       |       |
|                                                                                                    | 17  | logECF                                                                                                    | 1.556  | to 1.782                   |       |                                             |       |            |         |       |       |       |
|                                                                                                    | 18  | HillSlope                                                                                                    | -3.875 | to -2.154                  |       |                                             |       |            |         |       |       |       |
|                                                                                                    | 19  | Bottom                                                                                                    | -9.568 | to 2.999                   |       |                                             |       |            |         |       |       |       |
|                                                                                                    | 20  | Тор                                                                                                    | 88.19  | to 95.17                   |       |                                             |       |            |         |       |       |       |
|                                                                                                    | 21  | ECF                                                                                                    | 35.95  | to 60.53                   |       |                                             |       |            |         |       |       |       |
|                                                                                                    | 1   | Goodness of Fit                                                                                                    |        |                            |       |                                             |       |            |         |       |       |       |
|                                                                                                    | 23  | Degrees of Freedom                                                                                                    | 20     |                            |       |                                             |       |            |         | -     |       |       |
| · · · · · · · · · · · · · · · · · · ·                                                                                                    | 24  | R square                                                                                                    | 0.985  | 5                          |       |                                             |       |            |         |       |       |       |
| III +                                                                                                    | ٠ 📃 |                                                                                                    | 111    |                            |       |                                             |       |            |         |       |       |       |

Para ver os dados obtidos em um formato diferente de gráfico, como o histograma:

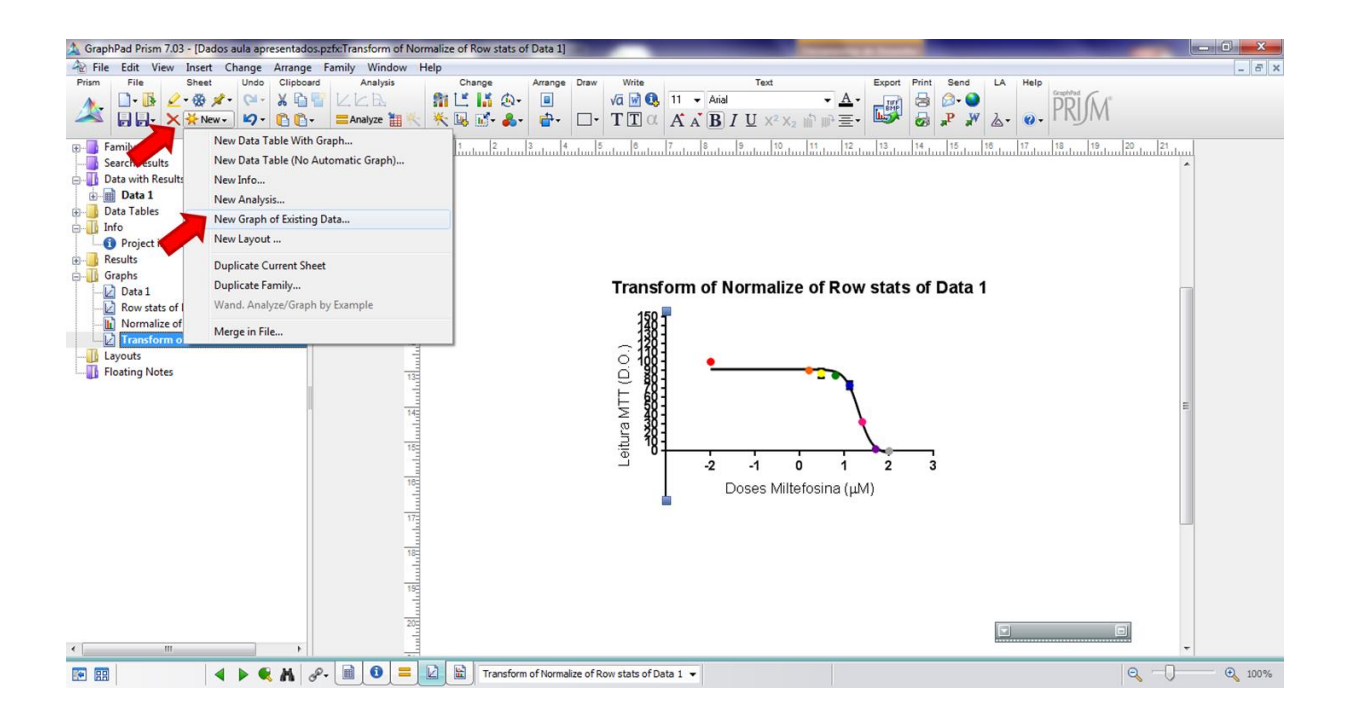

#### Em seguida: Você deverá construir o seu histograma com base nos dados normalizados

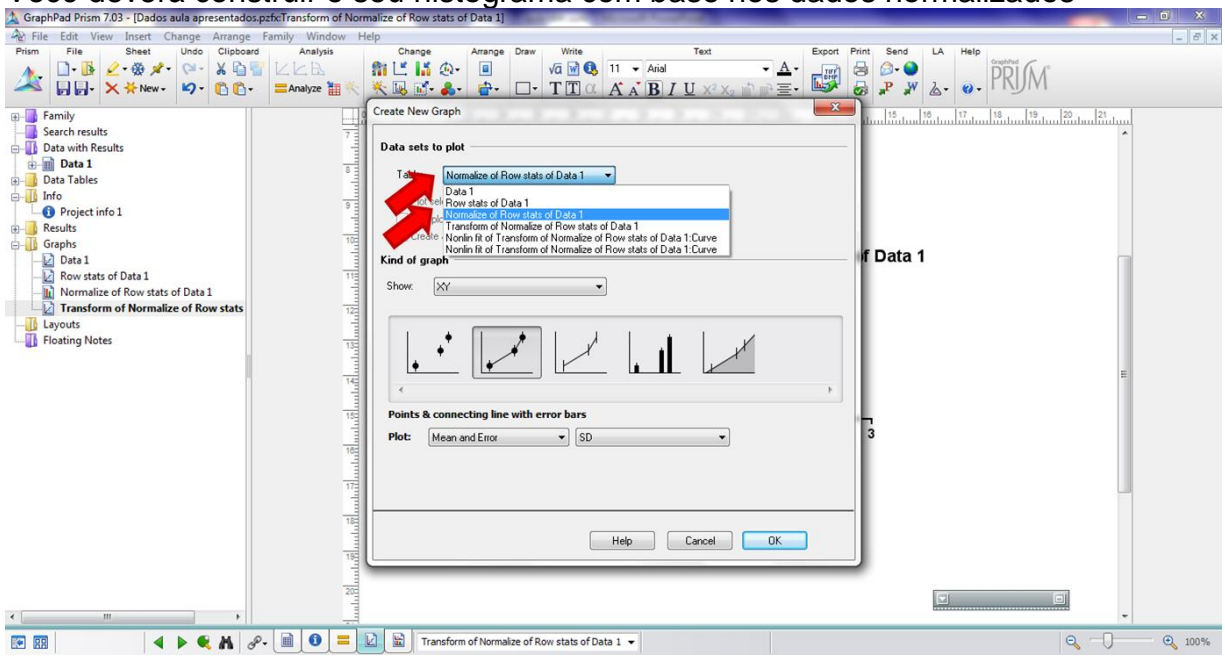

#### Em seguida:

| 🚵 GraphPad Prism 7.03 - [Dados aula apresentados.pzfx:Transform of Normalize of Row stats of Data 1] |                                                       |
|----------------------------------------------------------------------------------------------------|-------------------------------------------------------|
| A File Edit View Insert Change Arrange Family Window Help                                            | _ & ×                                                 |
| Prism File. Sheet Undo Clipboard Analysis Change Arrange Draw Write Text                             | Export Print Send LA Help                             |
|                                                                                                    | PRIM                                                  |
| nily Create New Graph rch results 7                                                                  | 11 15 18 18 17 19 19 19 19 19 19 19 19 19 19 19 19 19 |
| a with Results Data sets to plot                                                                     |                                                       |
| Data 1                                                                                               |                                                       |
| a lables                                                                                             |                                                       |
| Protect info 1 9 Plot selected data sets only Select                                                 |                                                       |
| Also plot associated curves                                                                          |                                                       |
| phs TC Create a new graph for each data set (don't put them all on one graph)                        |                                                       |
| Data 1 Kind of graph                                                                                 | If Data 1                                             |
| Row stats of Data 1                                                                                  |                                                       |
| Normalize of Row stats of Data 1                                                                     |                                                       |
| Transform of Normalize of Row stats of Data 1                                                        | NAV                                                   |
| Normalize of Kow stats of Data I Leitura MIT (D.O                                                    |                                                       |
| ating Notes                                                                                          |                                                       |
| Interleaved bars Plot: Mean with SD                                                                  | 3                                                     |
|                                                                                                    |                                                       |
|                                                                                                    |                                                       |
| 16 Help Cancel OK                                                                                    |                                                       |
|                                                                                                    |                                                       |
|                                                                                                    |                                                       |
|                                                                                                    |                                                       |
| 🔯 🔢 🔺 🖌 🤻 📓 🕘 🗮 🔛 📓 Transform of Normalize of Row stats of Data 1 🗸                                  | Q - Q 100%                                            |

#### Para visualizar:

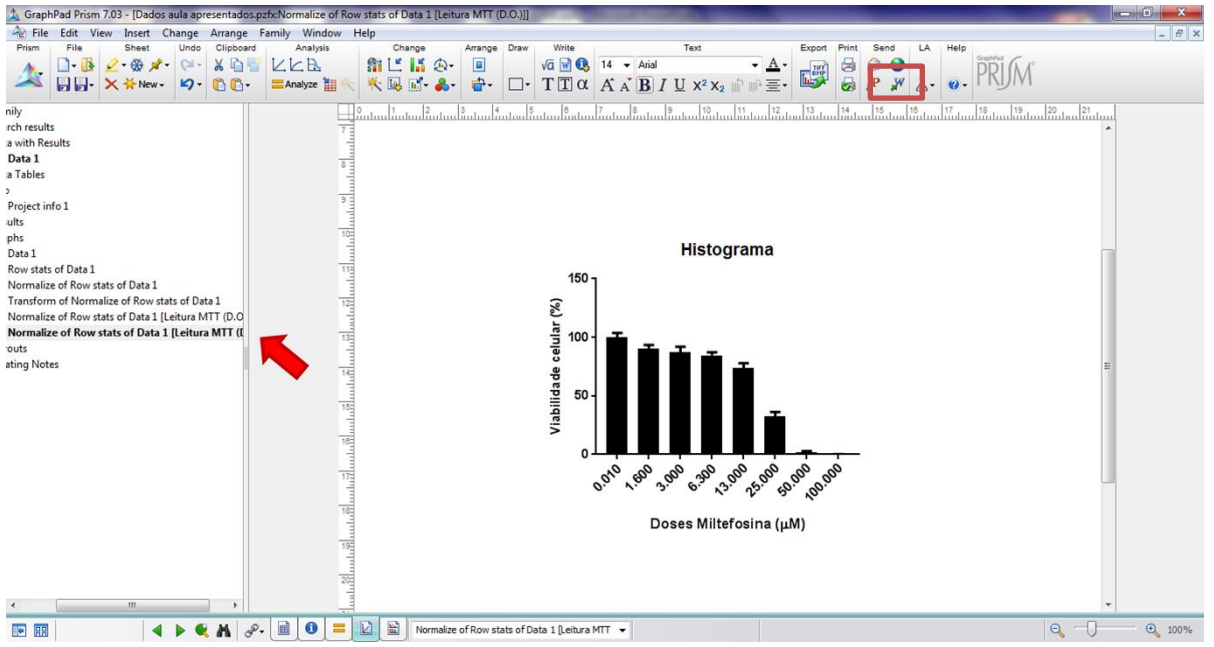

Anote os dados obtidos no word e exporte o gráfico, isso pode ser feito no botão da barra de tarefas do prisma indicado na figura acima. É possível brincar com as cores, preenchimento e legendas também. Caso queira modificar um gráfico que já está no word (que foi exportado clicando no botão indicado) basta clicar duas vezes nele. O prisma abrirá automaticamente e após fazer as alterações e fechar o programa sua imagem será alterada no próprio word!! ©

Os dados que vocês receberam são reais. Estes parasitas foram recuperados de pacientes com leishmaniose cutânea e possuem sensibilidades diferentes, principalmente à miltefosina. Vocês podem tentar comparar os dados obtidos com os demais grupos ou até mesmo fazer mais de um dado, caso tenham curiosidade.

## AULA PRÁTICA - 13/06/2017

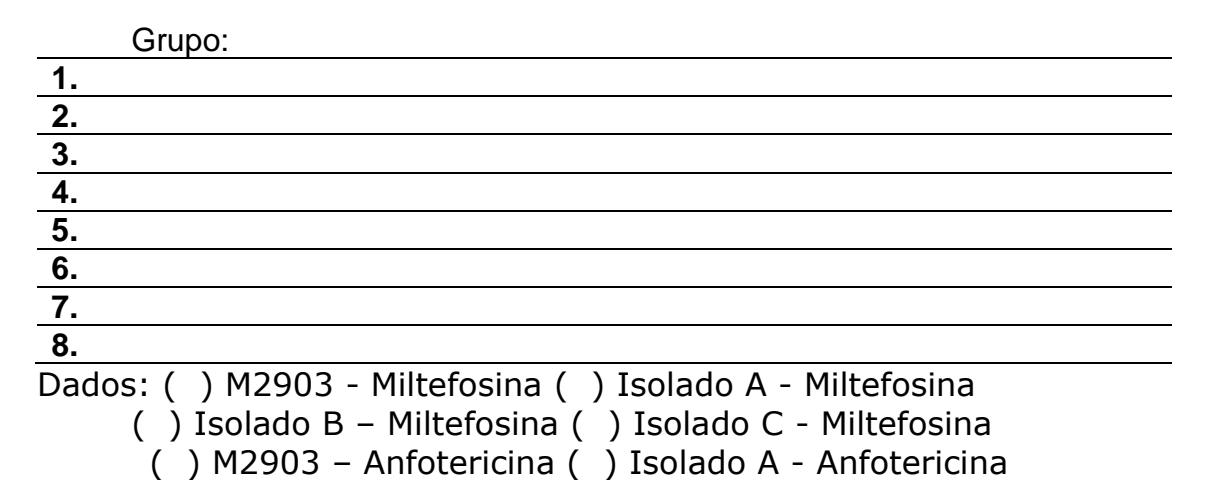

#### Ensaio de MTT

Com base nos dados fornecidos para seu(s) fármaco(s), construa um gráfico de histograma (média e desvio padrão) mostrando a % de viabilidade em cada concentração de fármaco. A viabilidade 100% corresponde ao número de células no poço sem tratamento, portanto as demais % devem ser calculadas com base na média de células na condição sem tratamento.

() Isolado B – Anfotericina () Isolado C - Anfotericina

#### Cálculo de EC<sub>50</sub>

Com base nos valores fornecidos, construa a curva sigmoidal e calcule o valor de EC<sub>50</sub> para seu fármaco.

#### Cálculo de EC<sub>90</sub>

Com base nos valores fornecidos, construa a curva sigmoidal e calcule o valor de EC<sub>90</sub> para seu fármaco.

#### Discussão

Compare os resultados obtidos para as duas condições que seu grupo recebeu (diferentes isolados com um mesmo fármaco ou mesmo isolado com fármacos distintos) e discuta os motivos para as diferenças observadas, se houver.